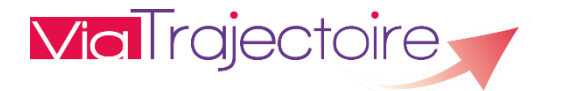

## BASCULE ENTRE L'ESPACE LIBERAL ET L'ESPACE PROFESSIONNEL

Sur ViaTrajectoire, si le médecin possède un compte professionnel et un compte libéral, il est possible de basculer d'un espace à l'autre, en restant connecté.

Pour cela, il faut relier le compte professionnel au compte libéral, ou inversement.

## VIA L'ESPACE PROFESSIONNEL

Prérequis à la création de l'accès libéral depuis le compte professionnel.

Le compte professionnel doit avoir :

- o Un identifiant national RPPS ou ADELI renseigné
- Une des professions « Médecin » sélectionnée

## A noter : seul le propriétaire du compte peut suivre cette procédure.

Sélectionner le menu « Administration » puis l'onglet « Mon compte ». Au niveau des informations personnelles, le bouton « Créer mon compte Médecin libéral » sera accessible si les prérequis sont remplis.

| mplis.         |                                                                                                    |       |
|----------------|----------------------------------------------------------------------------------------------------|-------|
| ADMINISTRATION | Mes reletents                                                                                                    |       |
| ADMINISTRATION | Mon compte                                                                                                    |       |
|                |                                                                                                    |       |
| Information    | personnelles                                                                                                    |       |
| .es champs ma  | vés d'un * sont obligatoires                                                                                                    |       |
|                | Nom*                                                                                                    |       |
|                | Nom d'utilisateur*                                                                                                    |       |
|                | Email*                                                                                                    |       |
|                | Fax                                                                                                    |       |
|                | Téléphone portable Pour vous connecter en recevant un code par SMS, veuillez<br>renseigner le champ ci-dessous. Ce numéro ne sera utilisé aue<br>dans ce codre. |       |
| Dréférence r   | Cliquer sur « Créer mon co                                                                                                    | ompte |
| Presence       |                                                                                                    |       |
|                | Profession* Médecin Coordonnateur                                                                                                    |       |
|                | Id nationaux RPPS                                                                                                    |       |
|                | Créer mon compte Médecin libéral<br>Créateur                                                                                                    |       |
|                | 🕄 Annuler 🔚 Enregistrer                                                                                                    |       |

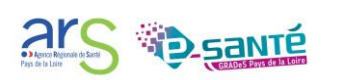

Puis saisir les informations demandées ci-dessous :

- Téléphone
- Adresse
- Code postal/ville (information obligatoire)

| Nom                 |                                    |
|---------------------|------------------------------------|
| Prénom              | ANNE                               |
| Profession          | Médecin                            |
| Spécialité          | Qualifié en Médecine Générale (SM) |
| Email               |                                    |
| Téléphone           |                                    |
| Adresse             |                                    |
| Code postal - Ville | Seisir un code postal ou une ville |

Une fois la création du compte libéral confirmée, un message s'affichera. La création du compte MDV a été effectué. Redirection possible depuis la page d'accueil.

Il sera possible de basculer vers l'espace « Médecin libéral » directement depuis l'écran principal :

| Bienvenue dans l'espace professionnel                                                                                                    | Espace médecin libéral                                  |
|----------------------------------------------------------------------------------------------------|---------------------------------------------------------|
| (professionnels de santé, professionnels de soins, professionnels du domaine médico-social)                                                                                                    | Pour basculer sur l'espace médecin libéral. cliquer ici |
| VialFagectoire est un outil d'aide à l'orientation à certains moments du parcours de soins du patient.                                                                                                    | Formation                                               |
| Il est conçu pour identifier rapidement les établissements ou services disposant de toutes les compétences humaines ou techniques requises pour prendre en compte les spécificités de chaque personne et ce aussi bien dans les domaines                                                                                                    | Pour se connecter au site de formation : cliquer ici.   |
| sanitaire que médicosocial. Mais il ne peut en aucun cas se substituer à l'expertise partagée de chaque personne avec l'équipe médicale et les responsables des établissements ou structures qui l'accompagnent ou le prennent en charge.                                                                                                    | Documentation                                           |
| Les propositions d'orientation sont faites en fonction des lois et décrets régissant les domaines sanitaires et médico-sociaux, des ressources déclarées par les établissements ou services, et dans le respect des bonnes pratiques de soins<br>recommandées par les sociétés savitantes, la hauté Autorité de Santé et les accences nationales concernées (NAPA / NAFSM_). | Pour accéder à la documentation : <u>cliquer ici</u> .  |

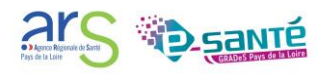

## VIA L'ESPACE LIBERAL

Prérequis à l'association du compte professionnel au compte libéral : avoir un compte professionnel valide.

| MON COMPTE                                                                                                   |                                                                                                    |                           |                 |             |        |
|----------------------------------------------------------------------------------------------------|----------------------------------------------------------------------------------------------------|---------------------------|-----------------|-------------|--------|
|                                                                                                    |                                                                                                    |                           |                 |             |        |
| Les champs marqués d'un * sont obligatoires<br>Nom *<br>Prénom<br>Nom d'utilisateur<br>Email *               | DOC0055379<br>KIT<br>899700553797                                                                                                    |                           |                 |             |        |
| Email -<br>Téléphone<br>Fax                                                                                  | viatrajectoire@esante-paysdelaloire.fr                                                                                                  |                           |                 |             |        |
| Téléphone portable                                                                                           | Pour vous connecter en recevant un code par SMS, veuillez renseigner le cu<br>numéro ne sera utilisé que dans ce codre.<br>(Non validé) | champ ci-dessous. Ce      |                 |             |        |
| Recevoir les emails<br>Mot de passe<br>Profession<br>Id nationaux                                            | Modifier<br>Médecin<br>899700553797                                                                                                    | Remplir                   | les             | champs      | « no   |
| <ul> <li>Mon compte de professionnel en établisseme</li> </ul>                                               | nt                                                                                                    |                           | ir » et         | « mot de pa | asse » |
| Si vous intervenez en établissement et que vous possédez déjà u<br>vos identifiants de connexion ci-dessous. | compte professionnel Viatrajectoire, vous pouvez vous conpecter à l'espa                                                                | ace professionnel par CPS | après avoir rer | nseigné     |        |
| Nom d'utilisateur*<br>Mot de passe *                                                                         |                                                                                                    |                           | As              | socier      |        |

Il sera possible de basculer vers l'espace professionnel directement depuis l'écran principal (en bas sur le côté droit) :

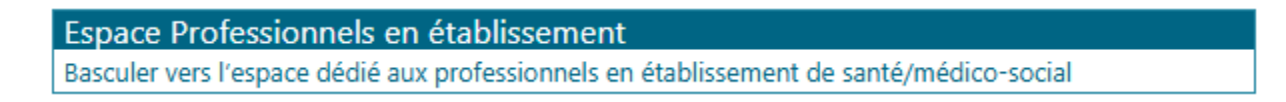

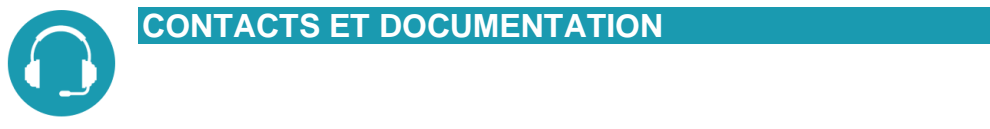

Pour toute question d'ordre technique, l'assistance technique régionale ViaTrajectoire se tient à votre disposition.

Par e-mail : <u>contact@viatrajectoire-pdl.fr</u> Par téléphone : 02 40 69 10 79 <u>Notre page régionale ViaTrajectoire</u>

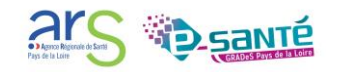